#### ×

×

# Manter Usuário - Alterar Percentual de Sucumbência de um Processo

A funcionalidade **Manter Usuário**, que pertence ao módulo **Segurança**, permite manter os dados de acesso (restrições e permissões) do usuário. Ela pode ser acessada via **Menu de Sistema**, através do caminho **GSAN > Segurança > Acesso > Usuário > Manter Usuário**.

Feito isso, o sistema exibe a tela abaixo para que os dados do usuário sejam informados:

#### Observação

Informamos que os dados exibidos nas telas a seguir são fictícios, e não retratam informações de clientes.

|                                            | 🎯 Gsan -> Seguranca -> Acesso -> Usuario | > Manter Usuario |
|--------------------------------------------|------------------------------------------|------------------|
| Filtrar Usuário                            |                                          |                  |
|                                            |                                          |                  |
| Para filtrar o(s) usuário(s), ir           | forme os dados abaixo:                   | Atualizar        |
| Tipo de Usuário:                           | ▼                                        |                  |
| Empresa:                                   | •                                        |                  |
| Matrícula do Funcionário:                  |                                          |                  |
| Nome de Heufrier                           |                                          |                  |
| Número do CDE:                             |                                          |                  |
| Data de Nascimento:                        | dd/mm/aaaa                               |                  |
|                                            |                                          |                  |
| Unidade de Lotação:                        |                                          |                  |
| Situação do Usuário:                       | <b>T</b>                                 |                  |
| Login:                                     | admin                                    |                  |
| Abrangência do Acesso:                     | <b>T</b>                                 |                  |
| Gerência Regional:                         | · · · · · · · · · · · · · · · · · · ·    |                  |
| Unidade Negócio:                           | <b>T</b>                                 |                  |
| Localidade Pólo:                           | R                                        |                  |
|                                            | 8                                        | ~                |
| Localidade:                                |                                          | 8                |
|                                            |                                          |                  |
| Grupo:                                     | A - 2A VIA DA GUIA DE DEBITOS EXE - SAAE |                  |
|                                            |                                          |                  |
| Indicador de usuário para<br>rotina batch: | Sim 💛 Não 🖲                              |                  |
| Indicador de usuário para                  | Sim 💛 Não 💿                              |                  |
|                                            |                                          |                  |
| Período de Cadastramento<br>de Acesso:     | dd/mm/aaaa                               |                  |
| Período de Expiração de<br>Acesso:         | dd/mm/aaaa                               |                  |
|                                            |                                          |                  |
| Limpar                                     |                                          | Filtrar          |
|                                            | Versão: Corretiva (Batch) 12/03/20       | 19 . 16-00-59    |

No **Processo Jurídico** da **Dívida Ativa** pós-execuçao fiscal, denominamos *sucumbência* a parte que deve ser paga ao advogado depois que as contas retornam da justiça executadas. Para negociar essa sucumbência, isto é, para definir o percentual de sucumbência de um processo, o usuário necessita de uma permissão especial, liberada pela funcionalidade acima. Informe, no campo **Login**, o login do usuário que deseja fazer a liberação de acesso. Em seguida,

desmarque o campo **Atualizar** e clique em **Filtrar**. O sistema fará a validação dos dados informados. Depois, o sistema acessa a tela de **Manter Usuário**:

| Todos | Nome do<br>Usuário | Tipo de Usuário | Unidade<br>Organizacional | Situação<br>do<br>Usuário | Abrangência<br>do Acesso | Data de<br>Cadastro<br>do Acesso | Data de<br>Expiração<br>do Acesso |
|-------|--------------------|-----------------|---------------------------|---------------------------|--------------------------|----------------------------------|-----------------------------------|
|       | <u>GSANPCG</u>     | ADMINISTRADOR   | SRLA                      | ATIVO                     | USES                     | 12/03/2018                       | 10/06/2018                        |
|       |                    |                 |                           |                           |                          |                                  |                                   |

Agora, clique no checkbox ao lado do **Nome do Usuário** que deseja liberar o acesso e clique em **Controlar Acessos**. Feito isso, é exibida a tela de controle de acesso do usuário:

| Permissõe | s especiais p | oara o Usuário                                          |   |
|-----------|---------------|---------------------------------------------------------|---|
| Login: AD | MIN           |                                                         |   |
| Nome: GS  | ANPCG         |                                                         |   |
| Marca/Des | smarca Perm   | nissão Especial                                         |   |
| <b></b>   | ALTE          | RAR IMOVEL SEM RA                                       | - |
| •         | ALTE          | RAR INDICADOR DE PROCESSO ADMINISTRATVIVO OU JUDICIARIO |   |
|           | ALTE          | RAR INDICADOR USO SISTEMA TIPO SOLICITACAO              |   |
|           | ALTE          | RAR NOME CLIENTE                                        |   |
|           | ALTE          | RAR PERCENTUAL COLETA ESGOTO                            |   |
|           | ALTE          | RAR PERCENTUAL DE SUCUMBENCIA                           |   |
|           | ALTE          | RAR PERFIL CORPORATIVO DO IMOVEL                        |   |
|           | ALTE          | RAR SITUACAO LIGACAO PARA IMOVEL COM DEBITO             |   |
|           | ALTE          | RAR SO CONSIDERAR CPF/CNPJ VALIDADO                     |   |
|           | ALTE          | RAR TARIFA CONSUMO RETIFICAR CONTA                      |   |
|           | ALTE          | RAR VALIDADE EXTRATO DEBITO                             | - |
|           |               |                                                         |   |

A tela acima é visualizada depois de clicar na aba Acessos do Usuário. Para detalhes sobre a aba Dados Gerais, clique aqui. Acima, é possível definir permissões especiais para o usuário filtrado. Dito isso, selecione a permissão especial Alterar Percentual de Sucumbência e clique em Concluir

# Tela de Sucesso

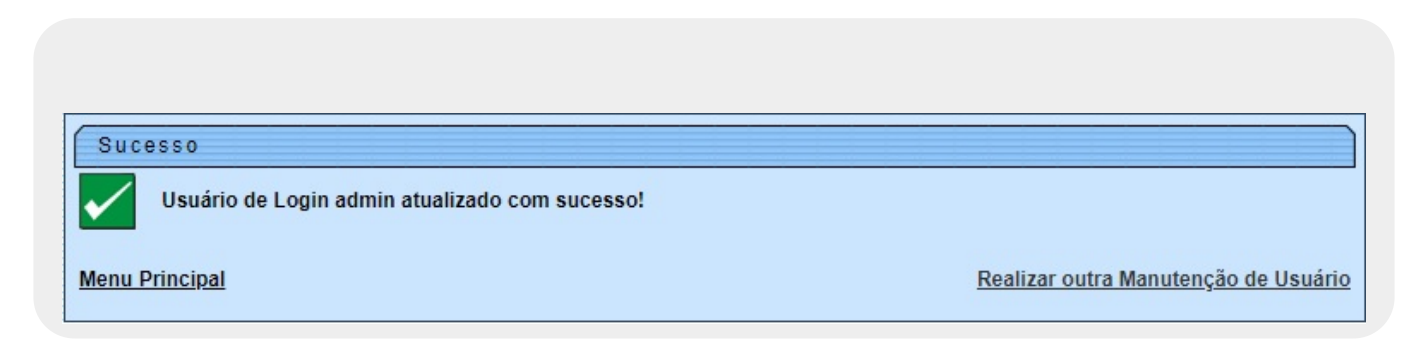

# Funcionalidade dos Botões

| Botão             | Descrição da Funcionalidade                                                                                                    |
|-------------------|----------------------------------------------------------------------------------------------------|
| T,                | Ao clicar neste botão, o sistema permite selecionar uma data desejada, no<br>formato DD/MM/AAAA (Dia, Mês, Ano), link Pesquisar Data. |
|                   | Ao clicar neste botão, o sistema permite consultar um dado nas bases de dados.                                                        |
| 8                 | Ao clicar neste botão, o sistema permite apagar o conteúdo do campo em<br>exibição.                                                   |
| Avançar           | Ao clicar neste botão, o sistema permite avançar para próxima aba, após preenchimento dos campos obrigatórios.                        |
| Voltar            | Ao clicar neste botão, o sistema retorna à aba anterior.                                                                              |
| Filtrar           | Ao clicar neste botão, o sistema comanda a execução do filtro, com base nos parâmetros informados.                                    |
| Desfazer          | Ao clicar neste botão, o sistema desfaz a última operação realizada.                                                                  |
| Cancelar          | Ao clicar neste botão, o sistema cancela a operação e retorna à tela principal.                                                       |
| Concluir          | Ao clicar neste botão, o sistema conclui a inserção dos dados nas bases de dados.                                                     |
| Limpar            | Ao clicar neste botão, o sistema limpa o conteúdo dos campos da tela.                                                                 |
| Remover           | Ao clicar neste botão, o sistema comanda a remoção do item selecionado.                                                               |
| Controlar Acessos | Ao clicar neste botão, o sistema exibe a tela com as funcionalidades para<br>liberação do acesso.                                     |
| Voltar Filtro     | Ao clicar neste botão, o sistema retorna à tela de filtro.                                                                            |
|                   | Ao clicar neste botão, o sistema gera o relatório de Usuários Cadastrados.                                                            |

## Referências

### Manter Usuário

**Termos Principais** 

Dívida Ativa

Segurança

## Vídeos

### Alterar Percentual de Sucumbência de um Processo

## Clique **aqui** para retornar ao Menu Principal do GSAN 🗵

From:

https://www.gsan.com.br/ - Base de Conhecimento de Gestão Comercial de Saneamento

Permanent link:

https://www.gsan.com.br/doku.php?id=ajuda:manter\_usuario\_alterar\_percentual\_de\_sucumbencia\_de\_um\_processo

Last update: 12/12/2018 21:29

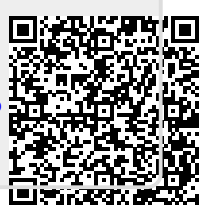